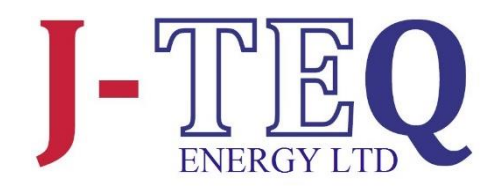

# **UD** UNIVERSAL DISPLAY

### **USER GUIDE**

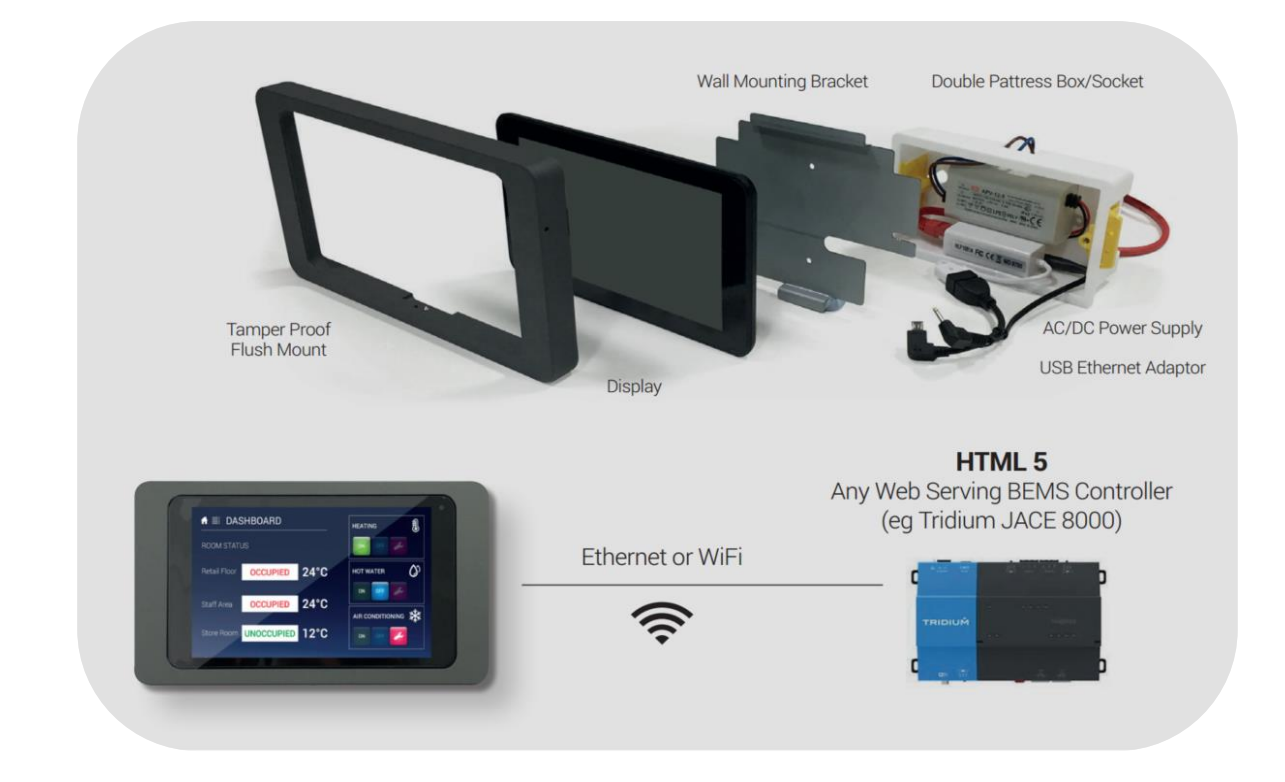

J-TEQ Energy Ltd. 6 Bain Square, Kirkton Campus Livingston, West Lothian, EH54 7DQ

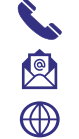

01506 460555 sales@j-teq.co.uk www.j-teq-energy.co.uk

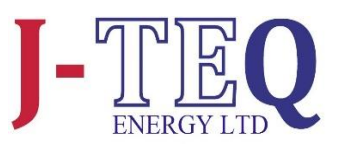

JTEL\_DOC\_201

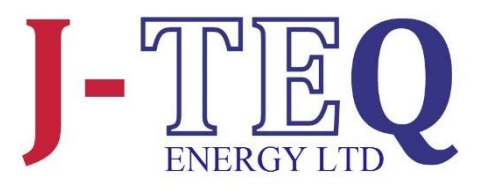

| 1.  | GETTING STARTED                              | 3  |
|-----|----------------------------------------------|----|
| 1.1 | Powering up the Display                      | 3  |
| 1.2 | Restarting the Display                       | 3  |
| 1.3 | Display Start up                             | 4  |
| 1.4 | Setting the Locale                           | 4  |
| 2.  | CONNECTING TO A SOURCE                       | 5  |
| 2.1 | Making a Connection to a DHCP Router         | 5  |
| 2.2 | Manage and Display Content                   | 7  |
| 2.3 | Connect to an Ethernet Source with Static IP | 12 |
| 2.4 | Connect to a WIFI Source with Static IP      | 14 |
| 3.  | GENERAL SETTINGS                             | 17 |
| 3.1 | Time & Date Settings                         | 17 |
| 3.2 | Wi-Fi Switch                                 | 18 |
| 3.3 | Adjusting the Dimming Behaviour              | 18 |
| 3.4 | Hint & Password Settings                     | 18 |
| 3.5 | Reset the Display                            | 19 |
| 4.  | Uploading Cert.p12 for Niagara Station       | 20 |

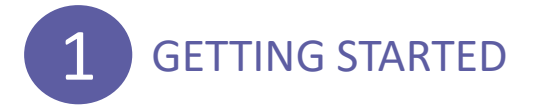

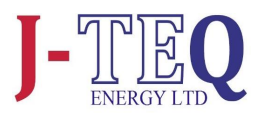

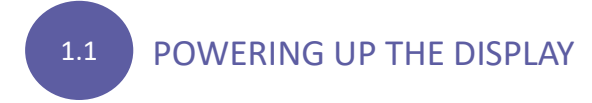

The J-TEQ Universal Display will start up and launch when an active power source is applied to the DC jack connector. In the situation where power is removed from the display, the battery will eventually deplete and the display will switch off, however, as soon as the power source is re-established, the display will start and launch into any content that has been setup.

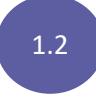

### RESTARTING THE DISPLAY

Once running the J-TEQ application, the display can be restarted at any point by making a single press to the power button. After a few seconds of inactivity, the display will restart.

Access to the power button is located on the right hand side of the display using the allen key provided.

The Display can also be rebooted or switched off by pressing and holding the power button. A pop-up option will appear and the following options are available.

| $\bigcirc$ | Power off |
|------------|-----------|
| 쑸          | Reboot    |

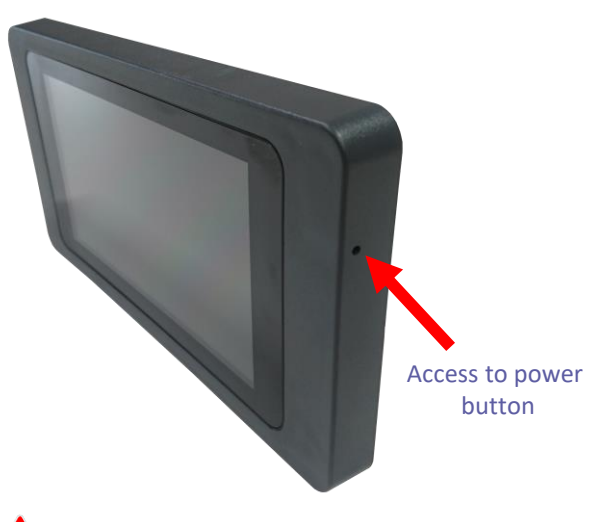

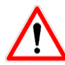

Do not apply excessive force to the button.

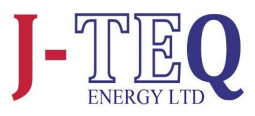

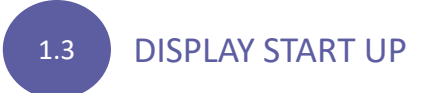

During the start up process, the following screens will be observed. No user input is required at this point.

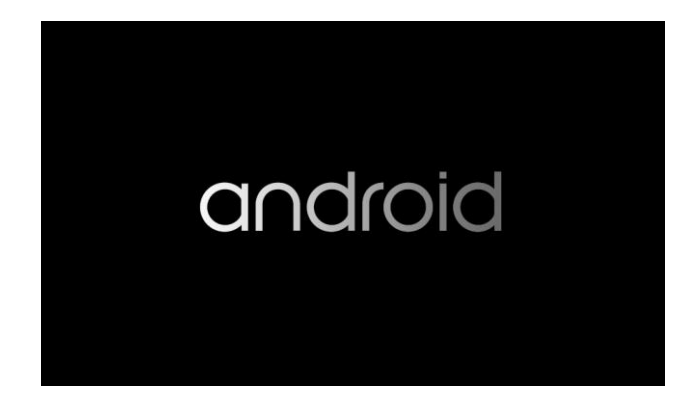

1.4

### SETTING THE LOCALE

When the Display starts for the first time, or there are no historical settings, the following option screen will be shown. Select the desired language and the time can also be set here if incorrect.

Unselect the tick box if this dialog box is not required again. Locale configuration is also available in *GENERAL SETTINGS*. Click *OK* to continue.

| 6.0.1 F716XR_2018-04-27 |                                        | A    | PP Version: 2.1.7+rev.c7d7773  |
|-------------------------|----------------------------------------|------|--------------------------------|
|                         |                                        |      |                                |
|                         | Regional and language settings         |      |                                |
|                         | Language : ENGLISH (UNITED KINGDOM)    | -    |                                |
|                         | Date : 07/18 ENGLISH (UNITED STATES)   | JUST |                                |
|                         | Show th ESPAÑOL                        |      |                                |
|                         | FRANÇAIS                               |      |                                |
|                         |                                        |      |                                |
|                         |                                        |      |                                |
|                         |                                        |      |                                |
|                         |                                        |      |                                |
|                         |                                        |      |                                |
|                         |                                        |      | PP version. 2. 1.7+rev.c707773 |
|                         |                                        |      |                                |
|                         | Regional and language settings         |      |                                |
|                         | Language : ENGLISH (UNITED STATES) -   | -    |                                |
|                         | Date : 07/18/2018, 10:09 GMT+01:00 ADJ | JUST |                                |
|                         | ☐ Show this dialog again next time     |      |                                |
|                         | ок                                     |      | 1                              |
|                         |                                        |      |                                |
|                         |                                        |      |                                |
|                         |                                        |      |                                |
|                         |                                        |      |                                |

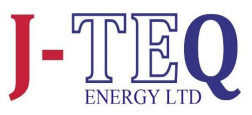

### **CONNECTING TO A SOURCE**

2.1

### Making a connection to a DHCP router

This section describes the process connecting to a network with DHCP. If a Static IP connection is required, go to either section 2.3 or 2.4 and complete, then return to section 2.2.

If there are no historical settings, an option of WIFI or ETHERNET will be available. Choose the required option.

For WIFI connection follow the steps below. WPS can be used as an optional connection method. For ETHERNET connection skip to section 2.2.

| Connection Type       |  |
|-----------------------|--|
| TAP HERE FOR SETTINGS |  |
|                       |  |

#### WIFI connection only

Select the Network from the list that has been discovered. (See next page for alternative option to use WPS if preferred)

| Wi-Fi                  | :    |
|------------------------|------|
| On                     |      |
| <b>NT_0004A36D2471</b> |      |
| 🔹 ewifi                |      |
| NWifi                  |      |
| <b>NT_0004A36D2FBE</b> |      |
| <b>NT_0004A36D167B</b> |      |
| <b>NT_0004A36D4C72</b> |      |
| <b>T</b> _0004A36D424D |      |
| <b>T</b> _0004A36D3BC2 |      |
| BACK                   | NEXT |

#### WIFI connection only

Enter the password for the network and click *CONNECT*.

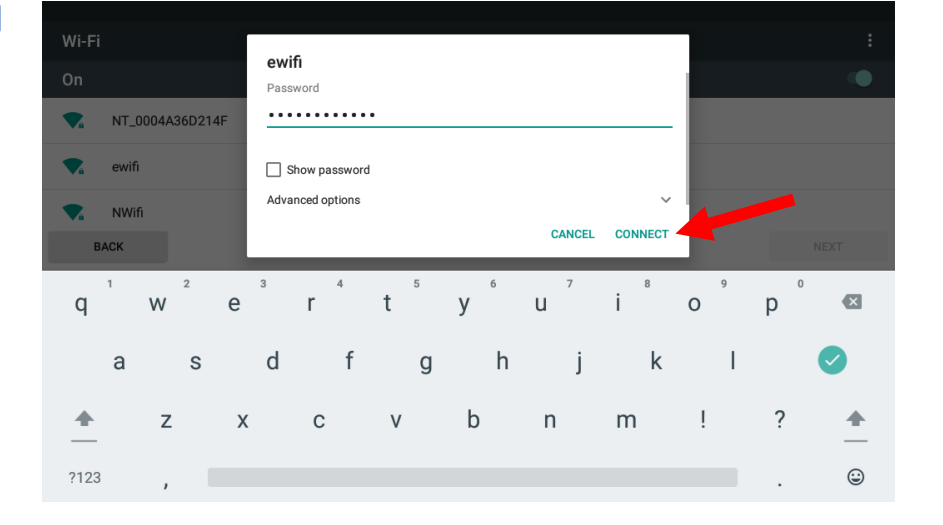

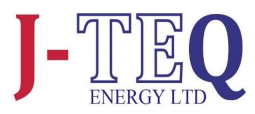

#### Skip the WPS sections if the password has been entered via the keypad.

| WIFI connection only                                                                                             |                                                                       |        |
|----------------------------------------------------------------------------------------------------|-----------------------------------------------------------------------|--------|
| Alternative method using WPS                                                                                     | Wi-Fi                                                                 |        |
| If WPS is available on the<br>Network, select wi-fi<br>preferences on the bottom and<br>select <i>Advanced</i> . | On ConiginBroadband88578 SKYGMR5N SKYCGCEB                            | ۰<br>۵ |
|                                                                                                    | <ul> <li>SKYCGISK</li> </ul>                                          | â      |
|                                                                                                    | + Add network                                                         |        |
|                                                                                                    | Wi-Fi preferences<br>Saved networks<br>1 network                      |        |
|                                                                                                    | BACK                                                                  | NEXT   |
| WIFI connection only<br>Alternative method using WPS                                                             | ← Advanced Wi-Fi                                                      |        |
|                                                                                                    | Network notification<br>Notify whenever a public network is available | •      |
| Select <i>WPS Push Button</i> feature and enable WPS on the Source.                                              | Keep Wi-Fi on during sleep<br>Always                                  |        |
|                                                                                                    | Install certificates                                                  |        |
|                                                                                                    | Wi-Fi Direct                                                          |        |
|                                                                                                    | WPS Push Button                                                       |        |
|                                                                                                    | WPS Pin Entry                                                         |        |
|                                                                                                    | MAC address<br>18:fe:34:73:ed:19                                      |        |
|                                                                                                    | IP address<br>Unavailable                                             |        |
|                                                                                                    |                                                                       |        |

#### WIFI connection

Alternative method using WPS

The WPS system should connect.

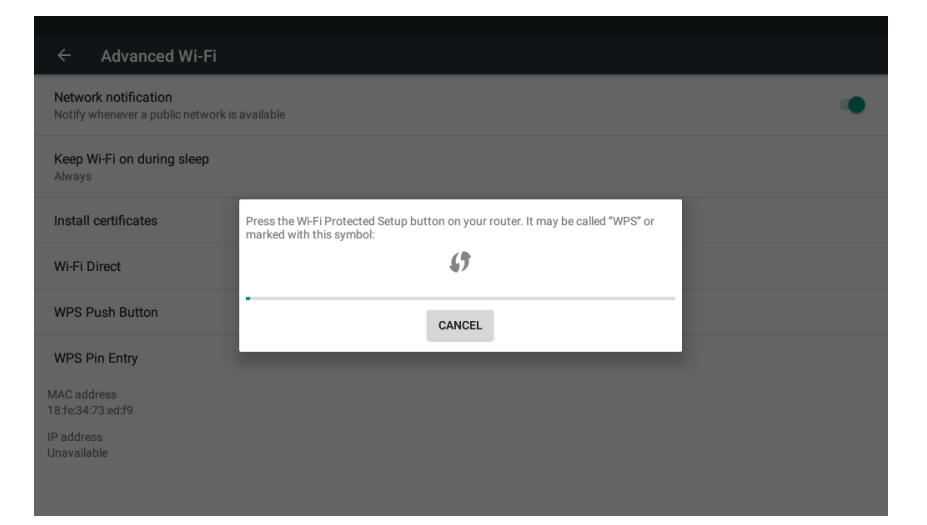

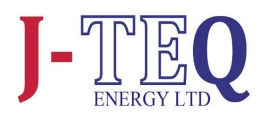

#### WIFI connection only

Using either the password method or via WPS, a connection to the network should now be present. Click *Next* 

| Wi-F       | i                  |  |      |  |
|------------|--------------------|--|------|--|
| On         |                    |  | •    |  |
| <b>T</b> a | ewifi<br>Connected |  |      |  |
| •          | NT_0004A36D2471    |  |      |  |
| •          | NT_0004A36D2FBE    |  |      |  |
| -          | NT_0004A36D167B    |  |      |  |
| -          | NT_0004A36D4C72    |  |      |  |
| -          | NWifi              |  |      |  |
| -          | NT_0004A36D424D    |  |      |  |
|            | BACK               |  | NEXT |  |

### 2.2

### Manage and Display Content

The application will now search and find all sources available on the network.

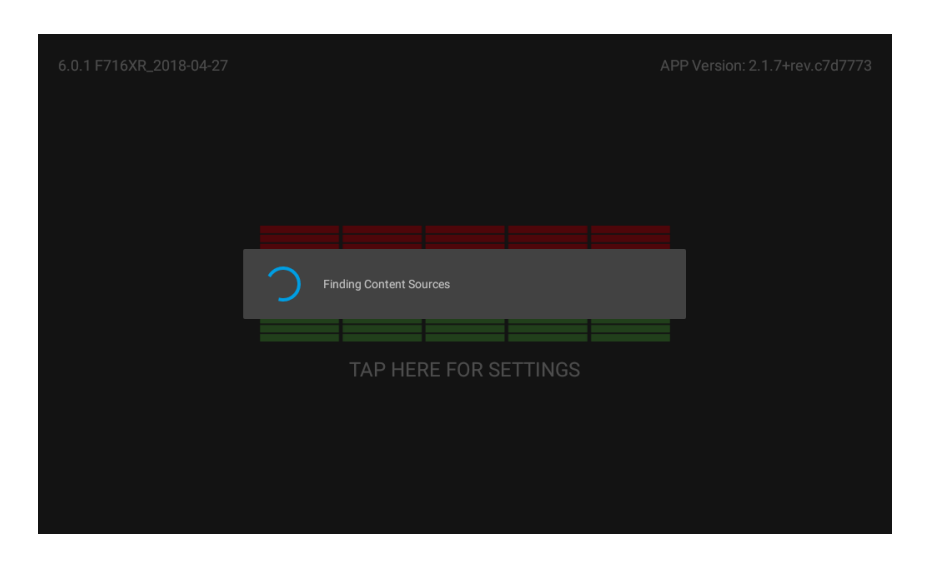

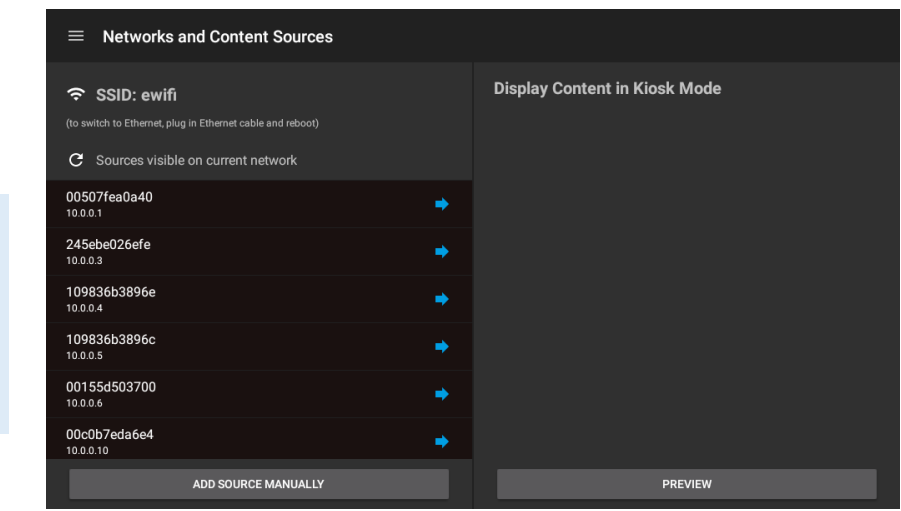

Once search and discovery is complete, the Networks and Content Sources configuration screen is shown.

#### 

The discovery process will list the MAC address and associated IP addresses. The list is sorted by IP address in ascending order.

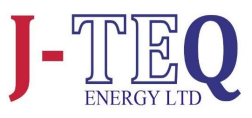

Select the desired Source by clicking on the blue arrow. This will add it to the content to be displayed.

### 

Any number of sources can be selected, or if desired, the same source can be selected numerous times, with a different manually added URL. This could be different content, for example web pages, from the same source.

| ■ Networks and Content Sources                                                                     |                               |
|----------------------------------------------------------------------------------------------------|-------------------------------|
| 중 SSID: ewifi                                                                                      | Display Content in Kiosk Mode |
| (to switch to Ethernet, plug in Ethernet cable and reboot)<br>C Sources visible on current network | ✓ 0004a36d2471     SiD: ewifi |
| 08002767c537                                                                                       |                               |
| 080027d8cf7f                                                                                       |                               |
| 0862667e6110                                                                                       |                               |
| 28f10e3376cc                                                                                       |                               |
| 0004a36d2471                                                                                       |                               |
| 00155d503701                                                                                       |                               |
| ADD SOURCE MANUALLY                                                                                | PREVIEW                       |

Click on the box to expand and view configuration options.

- The source can be renamed if required.
- Https can be enabled.
- A custom URL can be added. Include any custom port numbers in the URL, :8080, :8443 etc. A colon must be used before port numbers.
- Click to collapse the box and save any changes.

| $\equiv$ Networks and Content Sources                                                           |   |                               |
|-------------------------------------------------------------------------------------------------|---|-------------------------------|
| 중 SSID: ewifi                                                                                   |   | Display Content in Kiosk Mode |
| (to switch to Ethernet, plug in Ethernet cable and reboot) C Sources visible on current network |   | ▲ 0004a36d2471                |
| 080027d8cf7f<br>10.0.0.118                                                                      | • | Set Source Name               |
| 0862667e6110<br>10.0.0.120                                                                      | • | Use https 🕒                   |
| 28f10e3376cc<br>10.0.0.121                                                                      | + | 10.0.0.123 Set Custom URL     |
| 0004a36d2471<br>10.0.0.123                                                                      | • |                               |
| 00155d503701<br>10.0.0.124                                                                      | + |                               |
| 0004a334a4b7<br>10.0.0.128                                                                      | • |                               |
| ADD SOURCE MANUALLY                                                                             |   | PREVIEW                       |

#### **Example Content Configuration**

Set Source Name: *first-floor* 

Use https: *Enabled* 

Set Custom URL: :8443/first-floor/index.html

| Networks and Content Sources                                                                                        |                                                                |
|----------------------------------------------------------------------------------------------------|----------------------------------------------------------------|
| ন্ট SSID: ewifi<br>o switch to Ethernet, plug in Ethernet cable and reboot)<br>৫ Sources visible on current network | Display Content in Kiosk Mode<br>↑ 0004a36d2471<br>SSID: ewifi |
| 8002767c537 →                                                                                                    | Set Source Name<br>first-floor                                 |
| 80027d8cf7f →                                                                                                    | Use https Set Custom URL                                       |
| 862667e6110                                                                                                    | 10.0.0.123 2443/httst-hoot/index.html                          |
| 8f10e3376cc                                                                                                    |                                                                |
| 004a36d2471                                                                                                    |                                                                |
| 0155d503701                                                                                                    |                                                                |
| ADD SOURCE MANUALLY                                                                                                 | PREVIEW                                                        |

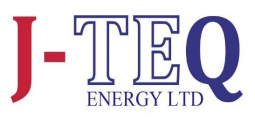

### Collapse the input box to save the settings.

### Repeat the previous steps for each source to be added

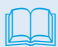

The source at the top of the list is always displayed first.

| $\equiv$ Networks and Content Sources                                                              |   |                                             |
|----------------------------------------------------------------------------------------------------|---|---------------------------------------------|
| 중 SSID: ewifi                                                                                      |   | Display Content in Kiosk Mode               |
| (to switch to Ethernet, plug in Ethernet cable and reboot)<br>C Sources visible on current network |   | ✓ 0004a36d2471 (first-floor)<br>SSID: ewifi |
| 080027d8cf7f<br>10.0.0.118                                                                         | + |                                             |
| 0862667e6110<br>10.0.0.120                                                                         | • |                                             |
| 28f10e3376cc<br>10.0.0.121                                                                         | + |                                             |
| 0004a36d2471<br>10.0.0.123                                                                         | • |                                             |
| 00155d503701<br>10.0.0.124                                                                         | • |                                             |
| 0004a334a4b7<br>10.0.0.128                                                                         | • |                                             |
| ADD SOURCE MANUALLY                                                                                |   | PREVIEW                                     |

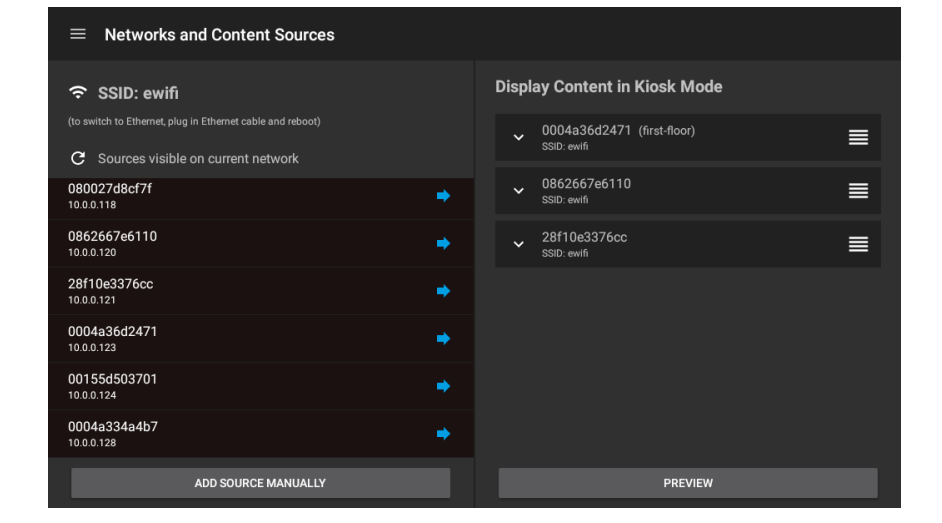

| $\equiv$ Networks and Content Sources                                                           |                                                                  |
|-------------------------------------------------------------------------------------------------|------------------------------------------------------------------|
| ≎ SSID: ewifi                                                                                   | Display Content in Kiosk Mode                                    |
| (to switch to Ethernet, plug in Ethernet cable and reboot) C Sources visible on current network | ✓ 0004a36d2471 (first-floor)     SSID: evifi     Disc 6267262110 |
| 080027d8cf7f                                                                                    | SSID: ewifi                                                      |
| 0862667e6110                                                                                    | ✓ 28f10e3376cc<br>SSID: ewifi                                    |
| 28f10e3376cc                                                                                    |                                                                  |
| 0004a36d2471                                                                                    |                                                                  |
| 00155d503701                                                                                    |                                                                  |
| 0004a334a4b7                                                                                    |                                                                  |
| ADD SOURCE MANUALLY                                                                             | PREVIEW                                                          |

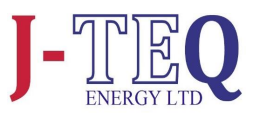

To remove a Source, swipe left from the centre and click the remove button. This only removes this reference to the Source. It remains available in the device list.

| $\equiv$ Networks and Content Sources                                                              |   |                               |
|----------------------------------------------------------------------------------------------------|---|-------------------------------|
| 중 SSID: ewifi                                                                                      |   | Display Content in Kiosk Mode |
| (to switch to Ethernet, plug in Ethernet cable and reboot)<br>C Sources visible on current network |   | ✓ 0004a36d2471 (first-floor)  |
| 080027d8cf7f<br>10.0.0.118                                                                         | + | <sup>12667e6110</sup> ≡ 🗵     |
| 0862667e6110<br>10.0.0.120                                                                         | + |                               |
| 28f10e3376cc<br>10.0.0.121                                                                         | ⇒ |                               |
| 0004a36d2471<br>10.0.0.123                                                                         | + |                               |
| 00155d503701<br>10.0.0.124                                                                         | ⇒ |                               |
| 0004a334a4b7<br>10.0.0.128                                                                         | • |                               |
| ADD SOURCE MANUALLY                                                                                |   | PREVIEW                       |

#### Option

Sources can also be added manually, by using the 'Add Source Manually' button.

| ■ Networks and Content Sources                             |   |   |                     |        |              |                  |   |  |
|------------------------------------------------------------|---|---|---------------------|--------|--------------|------------------|---|--|
| ≎ SSID: ewifi                                              |   |   | Add Source Manually |        | n Kiosk Mode | n Kiosk Mode     |   |  |
| (to switch to Ethernet, plug in Ethernet cable and reboot) |   |   | and reboot)         |        |              | 71 (first-floor) |   |  |
| 080027d8c                                                  |   |   | WOIK                | CANCEL | SAVE         | 0                |   |  |
| 0862667e6<br>10.0.0.120                                    |   |   |                     | +      |              |                  |   |  |
|                                                            | - | + |                     | 1      | 2            | 3                | ⊠ |  |
|                                                            | * | / | ,                   | 4      | 5            | 6                | 0 |  |
|                                                            | ( | ) | =                   | 7      | 8            | 9                |   |  |
|                                                            |   |   |                     | *      | 0            | #                |   |  |

The *General Settings* Menu can be accessed from the top left hand menu icon and any changes required should be made before launching any content.

See the *GENERAL SETTINGS* page later in this guide for details of each settings feature.

| $\equiv$ General Settings                                                                              |                                                                                                    |
|----------------------------------------------------------------------------------------------------|----------------------------------------------------------------------------------------------------|
| Language : ENGLISH (UNITED KINGDOM) →<br>Date : 10/04/2020, 09:07 GMT+00:00 ADJUST<br>Brightness Level | Configuration Password : OFF  Settings Hint at Start Up : ON Configure NTP : OFF NTP server address |
| Dimming Behavior : ON<br>5 minute(s) until screen dims to<br>Source Rotation : OFF                     | Enable WiFi : ON                                                                                    |
| App Version: 3.0.0 Android Version: 8.1.0 Display Model: rockchip rk3126c                              | go                                                                                                  |

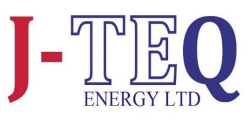

Once the Content has been selected and setup, click **Preview.** 

After clicking *Preview*, content from the top of the list is displayed. A preview bar is displayed providing easy access back to the configuration screen

If more than one Source has been chosen, then an additional ribbon will be available at the bottom of the loaded screen. It will show the current Source and produce a list of Sources to change to if required.

This ribbon can be removed by disabling the *Source Rotation* in *GENERAL SETTINGS*.

Once satisfied with the Content that is displayed, Click LAUNCH. An option box will be presented. Clicking NO will simply close the dialog, clicking YES will enter the Display into kiosk mode. Once in kiosk mode a restart of the display will be required to make any further changes to the setup.

| $\equiv$ Networks and Content Sources                      |   |                                                                       |
|------------------------------------------------------------|---|-----------------------------------------------------------------------|
| 중 SSID: ewifi                                              |   | Display Content in Kiosk Mode                                         |
| (to switch to Ethernet, plug in Ethernet cable and reboot) |   | <ul> <li>✓ 0004a36d2471 (first-floor)</li> <li>SSID: ewifi</li> </ul> |
| 080027d8cf7f<br>10.0.0.118                                 | • | <ul> <li>✓ 0862667e6110</li> <li>SSID: ewifi</li> </ul>               |
| 0862667e6110<br>10.0.0.120                                 | • | ✓ 28f10e3376cc<br>SSID: ewifi                                         |
| 28f10e3376cc<br>10.0.0.121                                 | + |                                                                       |
| 0004a36d2471<br>10.0.0.123                                 | • |                                                                       |
| 00155d503701<br>10.0.0.124                                 | • |                                                                       |
| 0004a334a4b7<br>10.0.0.128                                 | • |                                                                       |
| ADD SOURCE MANUALLY                                        |   | PREVIEW                                                               |

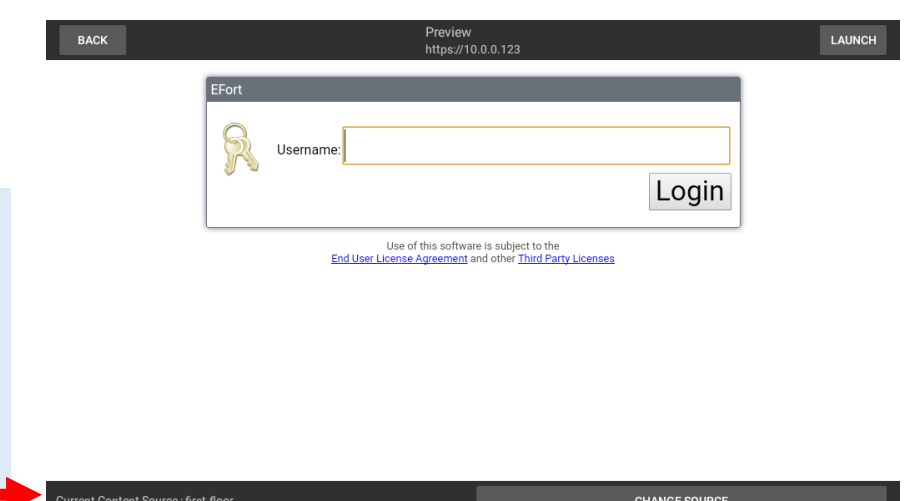

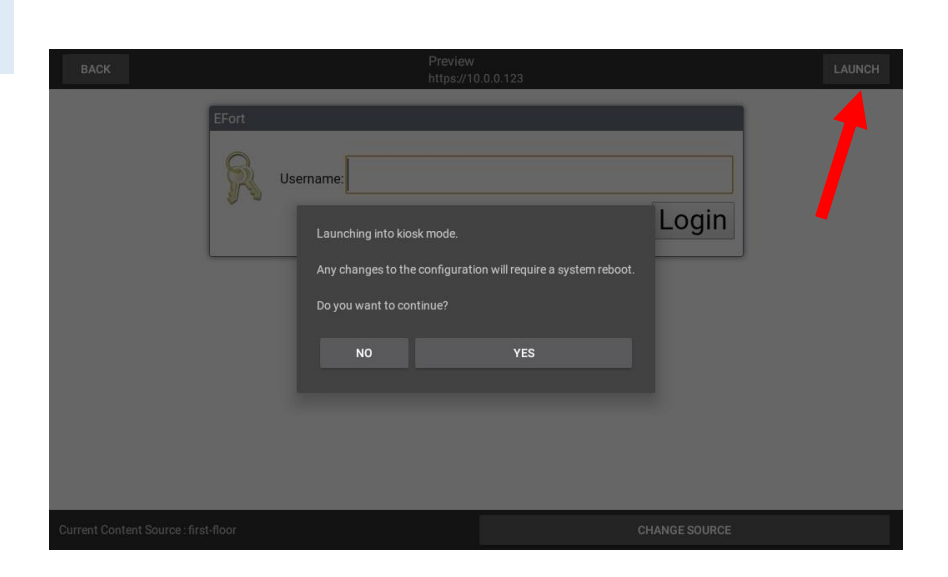

THE UNIVERSAL DISPLAY SHOULD NOW BE READY TO VIEW CONTENT. CHANGES CAN BE MADE TO THE GENERAL SETTINGS AS REQUIRED, SEE SECTION 3

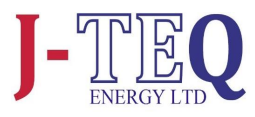

BACK

When connected by Ethernet to the source and there is no DHCP available, the *Connection Type* dialog box is displayed. Click on *ETHERNET* 

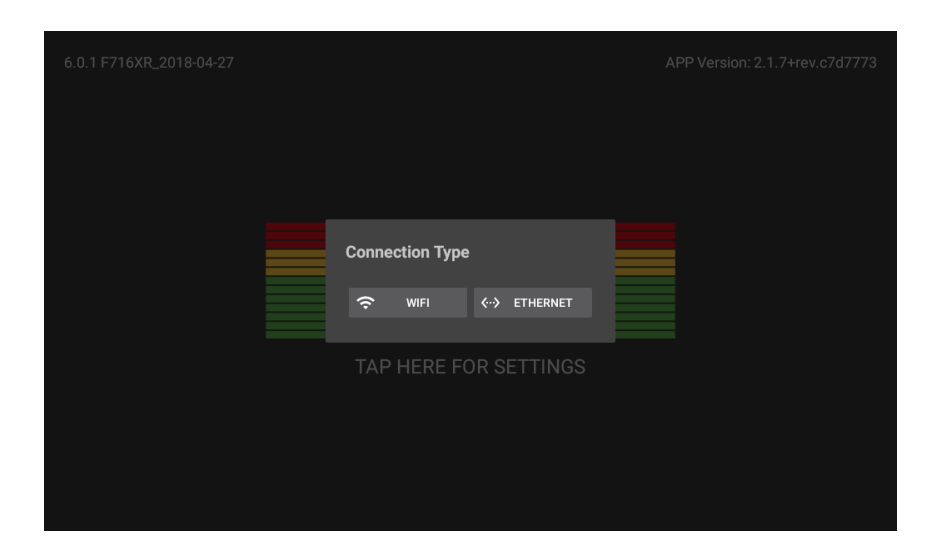

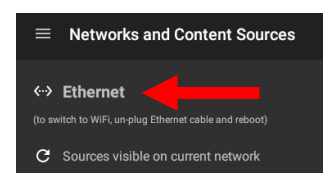

Click on *Ethernet* in the Networks and Content Sources page and then *Ethernet* again in the Wireless & Networks menu Wireless & networks

Aeroplane mode

Tethering & portable hotspot

Ethernet

VPN

Mobile networks

Mobile plan

Scroll to the bottom of the screen and select *Ethernet IP mode*. Select *static*.

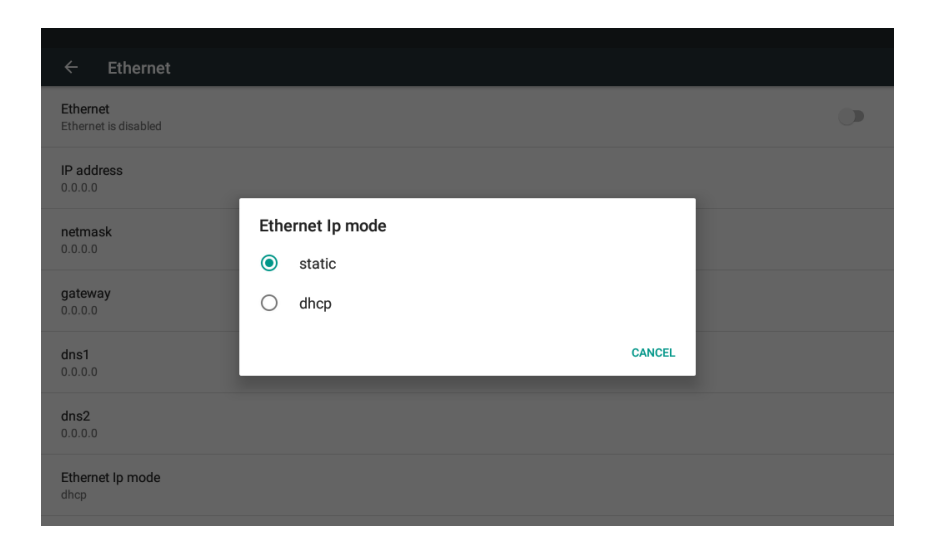

NEXT

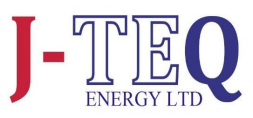

Enter network settings for Static Ethernet connection.

A value must be added to each field before the settings can be saved.

Click *Connect* and then *Next* to find content on the network.

| ← Ethernet                       |                         |   |
|----------------------------------|-------------------------|---|
| Ethernet<br>Ethernet is disabled | Ethernet<br>IP address  | Ð |
| IP address<br>0.0.0.0            | 192.168.0.10<br>Gateway |   |
| netmask<br>0.0.0.0               | 192.168.0.1             |   |
| gateway<br>0.0.0.0               | 255.255.255.0           |   |
| DNS1<br>0.0.0.0                  | 0.0.0.0<br>DNS 2        |   |
| DNS2<br>0.0.0.0                  | 0.0.0.0                 |   |
| Ethernet Ip mode                 | CANCEL CONNECT          |   |
|                                  |                         |   |

Any Sources already connected to the same network will be found.

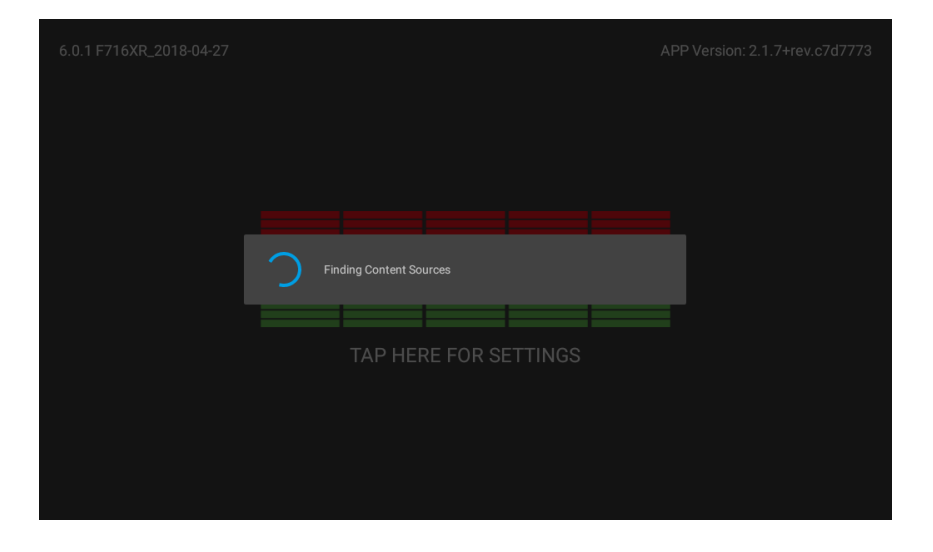

Add the content to be displayed and Preview and then Launch the pages using *Preview* as per the methods described in *Section 2.2* 

| $\equiv$ Networks and Content Sources                                 |                                                               |  |  |  |
|-----------------------------------------------------------------------|---------------------------------------------------------------|--|--|--|
| ←→ Ethernet<br>(to switch to WiFi, un-plug Ethernet cable and reboot) | Display Content in Kiosk Mode<br>(source switching available) |  |  |  |
| C Sources visible on current network                                  | ✓ 74c246cd3ddc (Niagara)<br>SSID: Ethernet                    |  |  |  |
| 400d105d58f0                                                          |                                                               |  |  |  |
| 74c246cd3ddc                                                          |                                                               |  |  |  |
| 4851b71762e5                                                          |                                                               |  |  |  |
|                                                                       |                                                               |  |  |  |
| ADD SOURCE MANUALLY                                                   | PREVIEW                                                       |  |  |  |

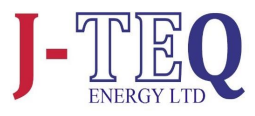

When the **Connection Type** dialog box is displayed. Click on **WIFI**.

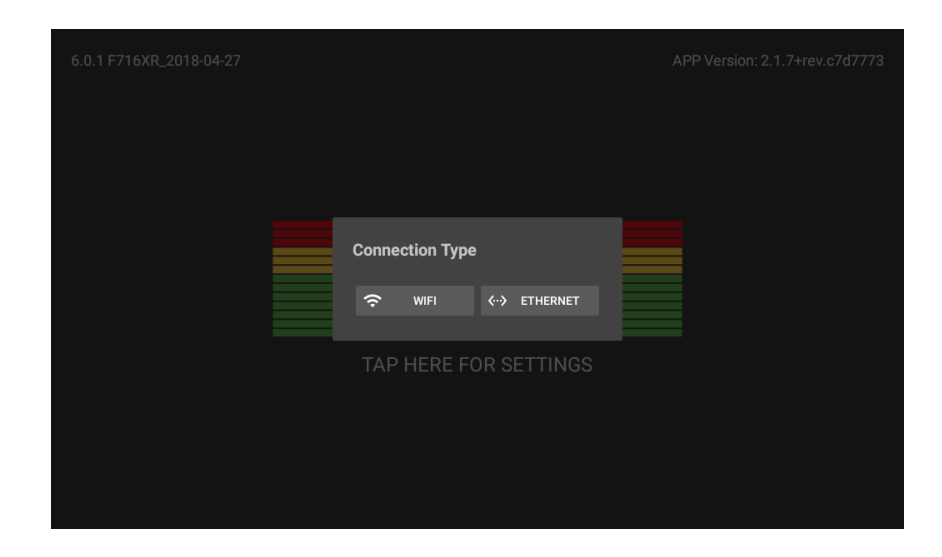

#### Select the network to join.

| Wi-F       |                 | :    |
|------------|-----------------|------|
| On         |                 | •    |
| <b>V</b> a | NT_0004A36D2471 |      |
| <b>V</b> a | ewifi           |      |
|            | NWifi           |      |
| •          | NT_0004A36D2FBE |      |
| •          | NT_0004A36D167B |      |
| ₹.         | NT_0004A36D4C72 |      |
| ₹.         | NT_0004A36D424D |      |
| -          | NT_0004A36D3BC2 |      |
| E          | АСК             | NEXT |

Click on Advanced Options and then drop the IP Settings box to reveal the option to choose Static.

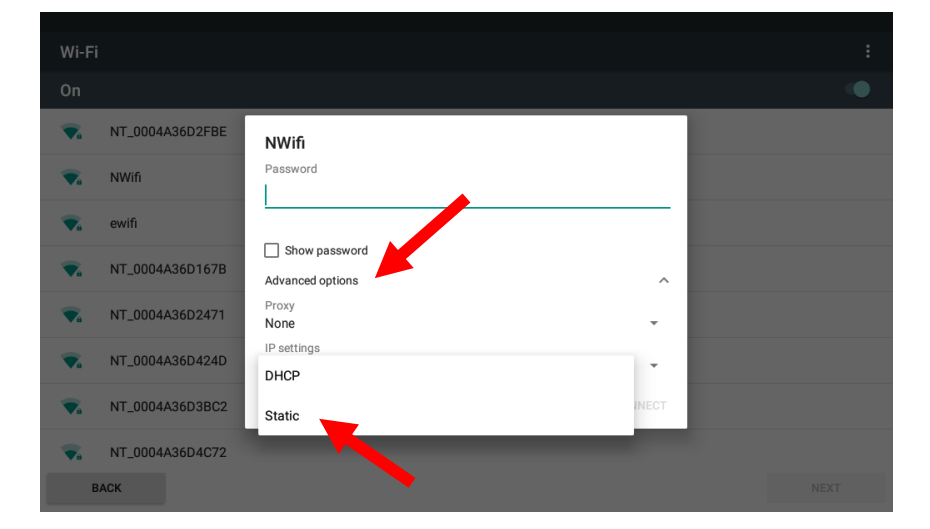

14

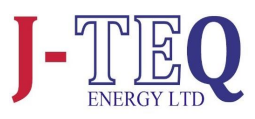

Scroll the entry box down and enter the network settings for Static Ethernet connection.

A value must be added to each field before the settings can be saved.

| Wi-Fi      |                 |                          |
|------------|-----------------|--------------------------|
| On         |                 | NWifi<br>None -          |
| <b>V</b> 4 | ewifi           | IP settings<br>Static •  |
| <b>₩</b> a | NT_0004A36D2FBE | IP address 192.168.1.128 |
| <b>W</b> a | NWifi           | Gateway                  |
| <b>W</b> a | NT_0004A36D424D | Network prefix length    |
| <b>W</b> a | NT_0004A36D3BC2 | 24                       |
| <b>W</b> a | NT_0004A36D167B | 8.8.8.8                  |
| <b>T</b>   | NT_0004A36D2471 | DNS2                     |
| <b>V</b> 4 | NT_0004A36D4C72 |                          |
| В          | ACK             | CARCEL CONNECT NEXT      |

Scroll to the top of entry box and ensure the password is entered and all the configuration detail for the static IP is present. Then click *Connect*.

| Wi-Fi                  |                                    |                   |            |                             |                     |                                       |                                            |
|------------------------|------------------------------------|-------------------|------------|-----------------------------|---------------------|---------------------------------------|--------------------------------------------|
| On                     | NW                                 | <b>fi</b><br>vord |            |                             |                     |                                       |                                            |
| <b>NT_0004</b>         | A36D2FBE                           | •••••             |            |                             | _                   |                                       |                                            |
| 🗙 ewifi                | s                                  | now password      |            |                             |                     |                                       |                                            |
| 🔽 NWifi                | Adva                               | nced options      |            |                             | ~                   |                                       |                                            |
| BACK                   |                                    |                   |            | CANCEL CO                   | NNECT               |                                       |                                            |
|                        |                                    |                   |            |                             |                     |                                       |                                            |
| q w                    | 2 3<br>e                           | r t               | 5 6<br>Y I | u i                         | 8<br>O              | 9 0<br>p                              | ×                                          |
| q w                    | <sup>2</sup> e <sup>3</sup><br>s d | r t               | sy f       | u'i<br>j                    | ° o<br>k            | 9 0<br>I                              | •                                          |
| q¹w<br>a<br><u>▲</u> z | <sup>2</sup> e <sup>3</sup><br>s d | r t<br>f<br>c v   | gh<br>b    | u <sup>7</sup> i<br>j<br>nm | <sup>8</sup> o<br>k | <sup>9</sup> p <sup>0</sup><br>I<br>? | <ul> <li>€     </li> <li>▲     </li> </ul> |

The network chosen should now show as connected. Click *Next* to find content on that network.

| Wi-Fi                  |      |
|------------------------|------|
| On                     |      |
| NWifi<br>Connected     |      |
| 🔨 ewifi                |      |
| <b>NT_0004A36D2FBE</b> |      |
| <b>NT_0004A36D424D</b> |      |
| <b>NT_0004A36D167B</b> |      |
| <b>NT_0004A36D2471</b> |      |
| <b>NT_0004A36D4C72</b> |      |
| BACK                   | NEXT |

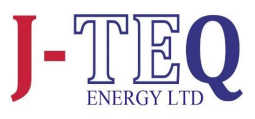

Any Sources already connected to the same network will be found.

| 6.0.1 F716XR_2018-04-27 |                 |           | AI | PP Version: 2.1.7+rev.c7d7773 |
|-------------------------|-----------------|-----------|----|-------------------------------|
|                         |                 |           |    |                               |
|                         |                 |           |    |                               |
|                         |                 |           |    |                               |
|                         | ding Content So |           |    |                               |
|                         |                 |           |    |                               |
|                         |                 | RE FOR SE |    |                               |
|                         |                 |           |    |                               |
|                         |                 |           |    |                               |
|                         |                 |           |    |                               |
|                         |                 |           |    |                               |
|                         |                 |           |    |                               |

Add the content to be displayed and Preview and then Launch the pages using **Preview** as per the methods described in **Section 2.2** 

| $\equiv$ Networks and Content Sources                                                           |                                                         |
|-------------------------------------------------------------------------------------------------|---------------------------------------------------------|
| 중 SSID: NWifi                                                                                   | Display Content in Kiosk Mode                           |
| (to switch to Ethernet, plug in Ethernet cable and reboot) C Sources visible on current network | <ul> <li>✓ 00155d503700</li> <li>SSID: NW/fi</li> </ul> |
| 00507fea0a40<br>10.0.2                                                                          | •                                                       |
| 245ebe026efe<br>10.0.0.3                                                                        | •                                                       |
| 109836b3896e<br>10.0.0.4                                                                        | •                                                       |
| 109836b3896c<br>10.0.0.5                                                                        | •                                                       |
| 00155d503700<br>10.0.0.6                                                                        | • 1                                                     |
| 00155d503701<br>10.0.0.7                                                                        | •                                                       |
| ADD SOURCE MANUALLY                                                                             | PREVIEW                                                 |

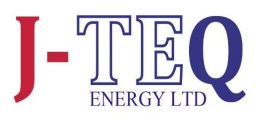

### **GENERAL SETTINGS**

Various Display settings can be configured by selecting *General Settings* accessed from the button in the top left hand corner or by swiping from the left edge of the screen.

The following can be configured from within the General Settings menu:

- Change the language.
- Set the Date/ Time/ Time Zone.
- Adjust the brightness and dimming behaviour.
- Switch off source rotation. Enabled if more than one source has been configured. Default is ON.
- Enable the password for the configuration screen.
- Add an NTP Server if required.
- Enable Wi-Fi, Default is On.
- Reset the display.

3.1

| Menu                         |                               |
|------------------------------|-------------------------------|
| Networks and Content Sources | Display Content in Kiosk Mode |
| General Settings             |                               |
|                              |                               |
|                              |                               |
|                              |                               |
|                              |                               |
|                              |                               |
|                              |                               |
|                              | PREVIEW                       |

| $\equiv$ General Settings                                                                              |                                                                                  |
|----------------------------------------------------------------------------------------------------|----------------------------------------------------------------------------------|
| Language : ENGLISH (UNITED KINGDOM) -<br>Date : 10/04/2020, 09:07 GMT+00:00 ADJUST<br>Brightness Level | Configuration Password : OFF  Settings Hint at Start Up : ON Configure NTP : OFF |
| Dimming Behavior : ON  5 minute(s) until screen dims to                                                | Enable WiFi : ON                                                                 |
| Source Rotation : OFF 🔹                                                                                | RESET DISPLAY                                                                    |
| App Version: 3.0.0 Android Version: 8.1.0 Display Model: rockchip rk3126c                              | go                                                                               |

### Time & Date Settings

To change the date or time, click **ADJUST** in the General Settings.

Deselect Automatic date & time and time zone, then adjust as required. Reselect Automatic buttons once finished, then click *NEXT*.

| Date & time                                           |      |
|-------------------------------------------------------|------|
| Automatic date & time Use network-provided time       | ۰    |
| Automatic time zone<br>Use network-provided time zone | ٠    |
| Set date<br>19 December 2017                          |      |
| Set time<br>12:08                                     |      |
| Select time zone<br>GMT+00.00 Greenwich Mean Time     |      |
| Use 24-hour format<br>13:00                           | ۰    |
| ВАСК                                                  | NEXT |

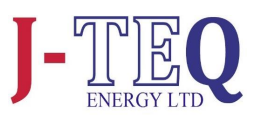

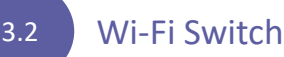

Disabling Wi-Fi. By default, this is on. This toggle switch is specifically designed if your connected via an ethernet cable for the convenience to turn off Wi-Fi completely

| $\equiv$ General Settings                                                                                                    |                                                                                                    |
|----------------------------------------------------------------------------------------------------|----------------------------------------------------------------------------------------------------|
| Language : ENGLISH (UNITED KINGDOM)<br>Date : 10/04/2020, 09:07 GMT+00:00 ADJUST<br>Brightness Level                                              | Configuration Password : OFF  Settings Hint at Start Up : ON Configure NTP : OFF NTP server address |
| Dimming Behavior : ON          [5]       minute(s) until screen dims to         •       •         •       •         Source Rotation : OFF       • | Enable WiFi : ON                                                                                    |
| Ann Version: 3.0.0 Android Version: 8.1.0 Display Model: rockchin rk3126c                                                                         | ao                                                                                                  |

### 3.3 Adjusting the dimming behaviour

The dimming function can be adjusted by the following:

- Setting the duration in minutes before dimming takes place. Setting the time to zero will effectively turn dimming off.
- Using the slider to adjust the brightness of the dimmed level required. Setting brightness to maximum will also turn dimming off.

There are however some conditions in place in order to preserve the screen quality.

- Dimmed brightness is capped at 80%
- In order to use the screen at 100% brightness when active, dimming should be enabled and the dimmed brightness set to less than 80%.
- If dimming has been turned off, then the constant screen brightness is limited to 80%.

### 3.4

### Hint & Password Settings

Should the network connection or content need to be changed at any point, restart the Display by pressing the power button once. By default there is a hint for accessing the settings, *TAP HERE FOR SETTINGS*.

FOR SETTINGS. This hint can be turned off in General Settings if required.

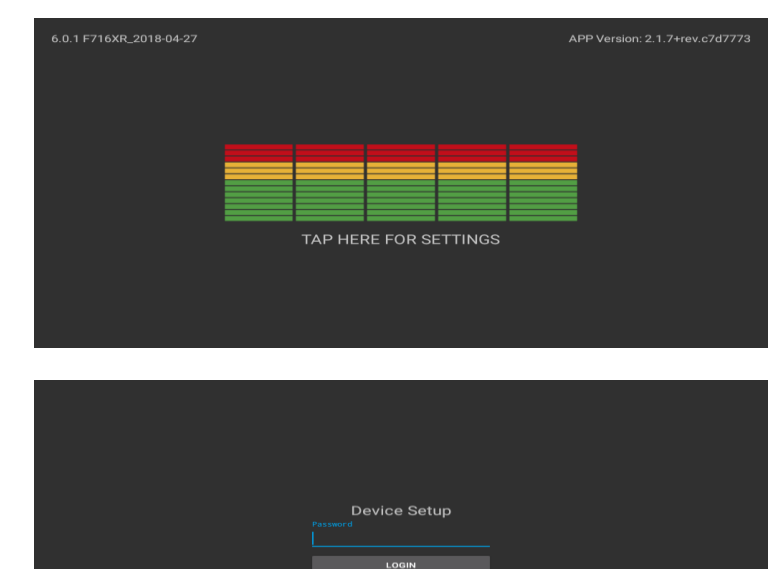

If required, a password prompt can be enabled to control the access to the settings menu. The password is: *ipd\_admin*  **Reset the Display** 

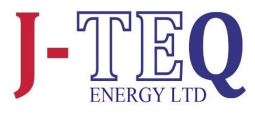

The display can be restored to factory settings using the *RESET DISPLAY* button.

3.5

This process will reset all the settings in the General Settings page to default. It will clear all network settings, content sources and browser caches.

| $\equiv$ General Settings                                                                                                    |                                                                                                    |
|----------------------------------------------------------------------------------------------------|----------------------------------------------------------------------------------------------------|
| Language : ENGLISH (UNITED KINGDOM)<br>Date : 10/04/2020, 09:07 GMT+00:00 ADJUST<br>Brightness Level<br>Dimming Behavior : ON<br>5 minute(s) until screen dims to | Configuration Password : OFF       ●         Settings Hint at Start Up : ON       ●         Configure NTP : OFF       ●         NTP server address       ●         Enable WiFi : ON       ● |
| Source Rotation : OFF                                                                                                    | RESET DISPLAY                                                                                                    |

### Confirm **YES** to proceed with the reset function.

After a few seconds the Display will reboot and prompt the user in the same manner as a Display that has been factory programmed.

(Note: no customer branding files are removed during the reset process)

| $\equiv$ General Settings  |                                                                                                    |                                                             |      |
|----------------------------|----------------------------------------------------------------------------------------------------|-------------------------------------------------------------|------|
| Language : ENGLISH (UNITE  | ED STATES) 🔫                                                                                                    | Configuration Password :                                    |      |
| Date : 07/26/2018, 13:41 G | Reset Display                                                                                                    |                                                             | ON 🧠 |
| Brightness Level           | This will:<br>Remove all saved content so<br>Reset all general settings to                                                 | purces.<br>their default, including language and timezone.  |      |
| Dimming Behavior : ON      | Reset all network settings for<br>Clear browser caches and co<br>The display will restart once<br>Do you wish to continue? | or Wi-Fi and Ethernet.<br>pokies.<br>the reset is complete. | ON 🥌 |
|                            | NO                                                                                                    | YES                                                         |      |
|                            |                                                                                                    | RESET                                                       |      |
|                            |                                                                                                    |                                                             |      |

| $\equiv$ General Settings                                                                                                    |                                                                     |                                                        |    |
|----------------------------------------------------------------------------------------------------|---------------------------------------------------------------------|--------------------------------------------------------|----|
|                                                                                                    | ED STATES) 🔫                                                        | Configuration Password :                               |    |
| Date : 07/26/2018, 13:42 0                                                                                                    | Reset Display                                                       |                                                        | ON |
| Brightness Level                                                                                                    | This will:<br>Remove all saved content sources.                     | ault including language and timezone                   |    |
| Reset all general settings to their default, including language and timezone.<br>Reset all network settings for Wi-Fi and Ethernet. |                                                                     | auit, including language and timezone.<br>nd Ethernet. |    |
| Dimming Behavior : ON                                                                                                    | Clear browser caches and cookies.                                   |                                                        |    |
| 5 minute(s) until screen dims to                                                                                                    | The display will restart once the reset<br>Do you wish to continue? | is complete.                                           |    |
| •                                                                                                    | Reset In Progress -                                                 | DO NOT SWITCH OFF                                      |    |
|                                                                                                    |                                                                     |                                                        |    |
|                                                                                                    |                                                                     |                                                        |    |
| App Version: 2.1.7+rev.c7d7773 And                                                                                                  | roid Version: 6.0.1 Display Model: roc                              | kchip F716XR                                           |    |

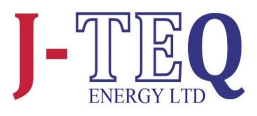

### 4 Use of Private and Public Niagara Client Certificates

## The Universal Display has a handy feature which allows the user to use there public or private client certificates.

Please follow instruction on "Niagara Station Security guide" Chapter 3 User Authentication, to obtain a public or private client certificate.

The Universal Display accepts your certificate in a .p12 format only, please make sure you have followed the instructions in chapter 3 of the Niagara Station Security Guide to achieve this.

### Installation of a public and private Niagara client Certificate to Universal Display:

- A. Insert USB with the Certificate loaded on it.
- B. A Pop-Up will appear prompting you to type your Certificate Password.
- C. If Correct password is Entered the Pop-up will disappear and the certificate is successfully loaded.
- D. If incorrect password is entered the Pop-Up screen will prompt you again for the password.
- E. Once Certificated is loaded , view the Niagara Station you need to make sure the source is displayed in the https Mode.

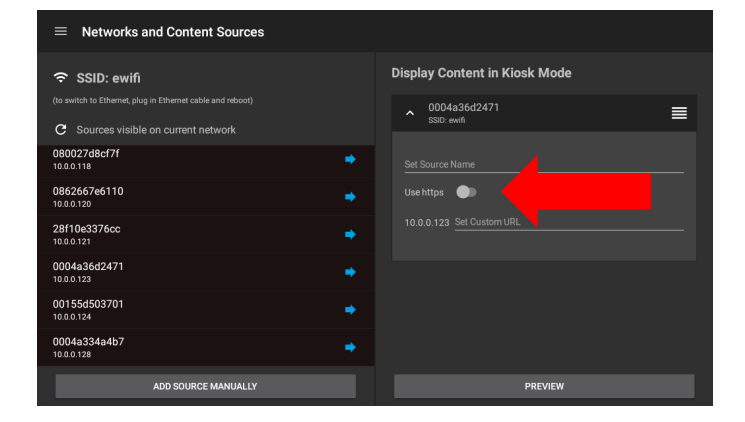

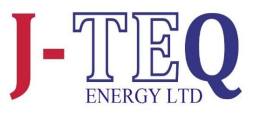

- A. Previewing the Niagara Station,
- You will be asked for you credentials once entered click "Log in with SSO"
- Once you have logged in you will not require to log in again, in the future and will be directed straight to the Station
- If this has been achieved your certificate is working fine.

|           | TRIDIUÂ                                                                                                   |
|-----------|----------------------------------------------------------------------------------------------------|
| entSecuri | ity801                                                                                                    |
| R         | Username: Login                                                                                           |
|           | Each device in the system is governed by<br>its own End User License Agreement<br>located at /login/eula. |
|           | Remember my choice<br>(this station only)                                                                 |
| End User  | Use of this software is subject to the<br>License Agreement and other Third Party Licenses                |

To connect using Java Web Start <u>click here</u> To connect using Niagara Web Launcher <u>click here</u>

THIS PAGE IS INTENTIONALLY BLANK

THIS PAGE IS INTENTIONALLY BLANK

J-TEQ Energy Ltd. 6 Bain Square, Kirkton Campus Livingston, West Lothian, EH54 7DQ

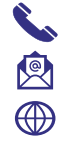

01506 460555 sales@j-teq.co.uk www.j-teq-energy.co.uk

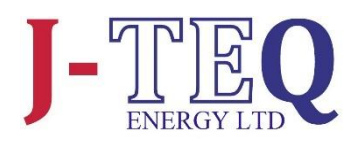